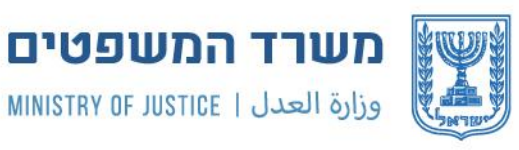

הממונה על הליכי חדלות פירעון ושיקום כלכלי THE COMMISSIONER FOR INSOLVENCY AND FINANCIAL REHABILITATION الحارس القضائي على اجرائات الإفلاس وإعادة التأهيل الاقتصادي

## הממונה על הליכי חדלות פירעון ושיקום כלכלי

# מדריך להגשת תביעת חוב – "רגילה", מקוונת

- תביעת חוב "רגילה" הינה כל תביעת חוב, פרט לחובות שנוצרו בשל עבודה ( למשל: שכר עבודה, פיצויי פיטורים ועוד).
- שירות זה מאפשר לנושים להגיש תביעת חוב נגד חייבים, המצויים בהליך פשיטת רגל או פירוק חברה או חדלות פירעון של יחידים ותאגידים.

הנחיות מקדימות <u>להגשת תביעת חוב </u>ניתן לקרא באתר הממונה.

### אופן הגשת בקשה מקוונת

https://apacforms.justice.gov.il/Home
■ היכנסו לטופס תביעת חוב בממו-נט:

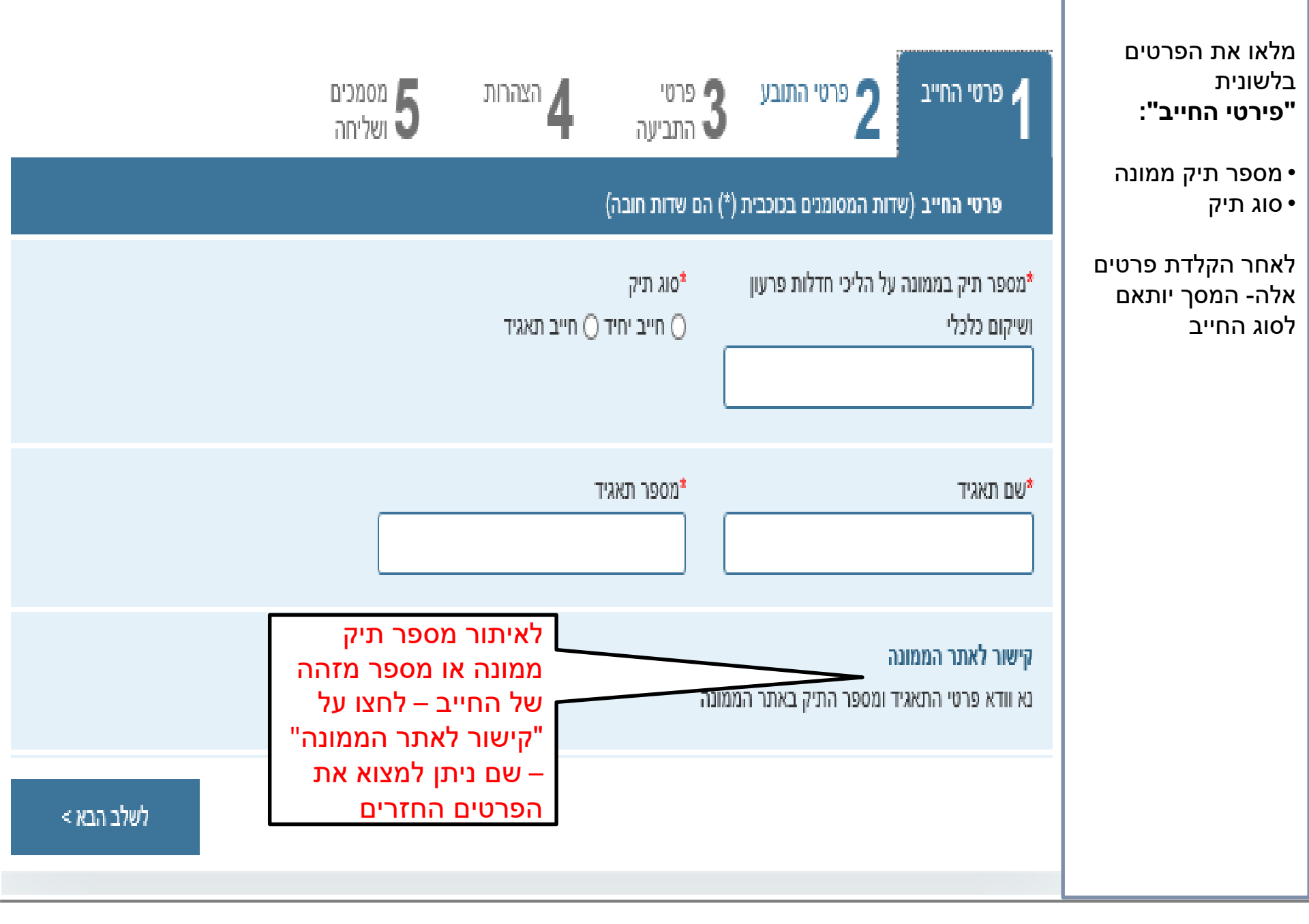

| 210587573 :סימוכין                                                           |                                   |                                     |                        | תביעת חוב                                        |                                                                |
|------------------------------------------------------------------------------|-----------------------------------|-------------------------------------|------------------------|--------------------------------------------------|----------------------------------------------------------------|
| ים<br>ה                                                                      | הצהרות 5 מסמכי                    | פרטי <b>3</b> התביעה                | פרטי התובע <b>2</b>    | פרטי החייב                                       | מלאו את הפרטים<br>בלשונית<br><b>"פירטי החייב":</b>             |
|                                                                              |                                   | (*) הם שדות חובה)                   | דות המסומנים בכוכבית ( | פרטי החייב (ש                                    | • מספר תיק ממונה                                               |
|                                                                              | : תאגיד                           | סוג תיק<br>ס חייב יחיד ⊝ חייב ₪     | על הליכי חדלות פרעון   | מספר תיק בממונה*<br>ושיקום כלכלי                 | • סוג תיק<br>לאחר הקלדת פרטים<br>אלה- המסך יותאם<br>לסוג החייב |
| שם פרטי*<br>לביצוע תשלום האגרה ניתן<br>לעבור לאתר התשלומים<br>באמצעות הקישור |                                   | שם משפחה*                           | פרת ביקורת)<br>-       | מספר זהות (כולל ס*                               | מלאו את:<br>• שם החייב/התאגיד<br>• מספר זהות/חפ של<br>החייר    |
| ית תביעות החוב בתיקי חדלות פירעון                                            | ומים<br>15.09 חלה חובת תשלום להגש | קישור לאתר התשל<br>החל מתאריך 2020. | ה<br>ד ומספר התיק באתר | קישור לאתר הממונ<br>נא וודא פרטי התאגי<br>הממונה | מספר אסמכתה=<br>אישור תשלום<br>אגרת הגשת                       |
| בתביעת חוב המוגשת<br>בתיק חדלות פירעון -                                     |                                   |                                     |                        | מספר אסמכתא*<br>                                 | תביעת חוב                                                      |
| יפתח שדה חובה<br>להזנת מספר אישור<br>תשלום                                   |                                   | [                                   | הליכים / הסדר          | יום מתן צו לפתיחת ו<br>17/05/2020                |                                                                |
| לשלב הבא >                                                                   |                                   |                                     |                        |                                                  |                                                                |

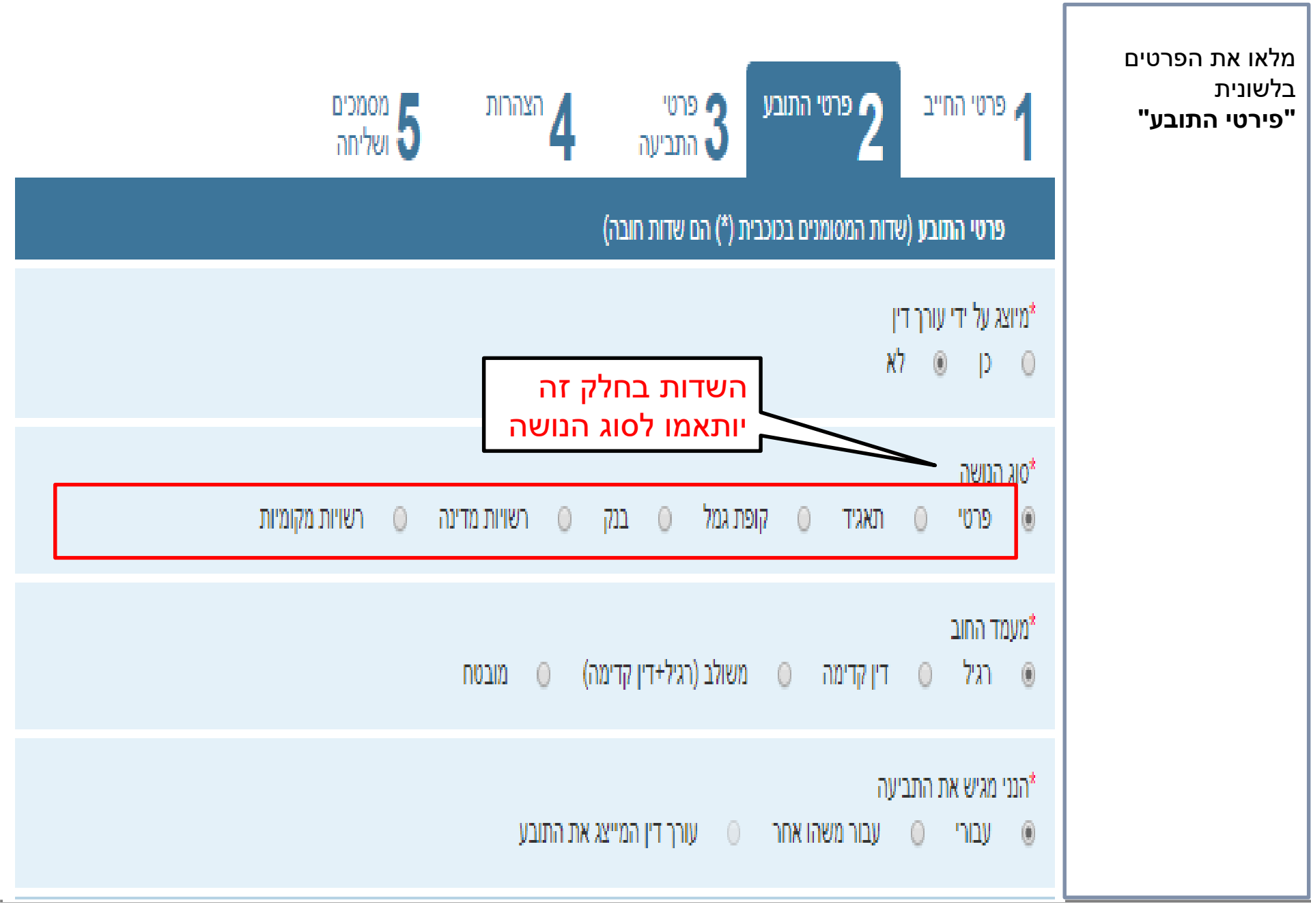

| מלאו את הפרטים<br>בלשונית<br><b>"פירטי התובע"</b> | 1 פרטי החייב 2 פרטי התובע 8 פרטי התביעה 4 הצהרות 1                                                     | פרטי התביעה 4 הצהרות 5                                                                         | סמכים<br>וליחה                                          | _ |
|---------------------------------------------------|----------------------------------------------------------------------------------------------------|------------------------------------------------------------------------------------------------|---------------------------------------------------------|---|
| • הפרטים האישיים<br>של התובע                      | פרטי התובע (שדות המסומנים בכוכבית (*) הם שדות חובה)<br>פרטים אישיים של התובע                           | הם שדות חובה)                                                                                  |                                                         |   |
| • כתובת<br>• פירטי התקשרות                        | תובע "פרטי"<br>כן סלא סן לא                                                                            | בע "פרטי"                                                                                      | השדות בחלק זה<br>יותאמו לסוג הנושה                      |   |
|                                                   | שם פרטי אם משפחה "שם פרטי"<br>שדה חובה: יש להזין ערך בשדה שם פרטי שדה חובה: יש להזין ערך בשדה שם משפחה | שם משפחה*<br>שדה חובה: יש להזין ערך בשדה שם משפחו                                              | מספר זהות<br> <br>שדה חובה: יש להזין ערך בשדה מספר זהות |   |
|                                                   | ארץ מוצא                                                                                               |                                                                                                |                                                         |   |
|                                                   | כתובת<br>*ישוב<br>שדה חובה: יש להזין ערך בשדה ישוב<br>שדה חובה: יש להזין ערך בשדה ישוב<br>דואר         | רחוב<br>רחוב<br>חובה להזין ערך בשדה רחוב או בשדה תיבת<br>דואר                                  | מספר בית כניסה<br>2                                     |   |
|                                                   | *תיבת דואר דירה * מיקוד <b>?</b>                                                                       | * מיקוד <b>()</b>                                                                              |                                                         |   |
|                                                   | פרטי התקשרות<br>*מספר טלפון נייד<br>שדה חובה: יש להזין ערך בשדה מספר טלפון<br>נייד<br>נייד             | הזנה חוזרת של מספר טלפון נייד*<br>שדה חובה: יש להזין ערך בשדה הזנה חוזרו<br>של מספר טלפון נייד | מספר טלפון<br>מספר פקס                                  |   |
|                                                   | דואר אלקטרוני*<br>שדה חובה: יש להזין ערך בשדה דואר אלקטרוני                                            |                                                                                                |                                                         |   |
|                                                   | אימות דואר אלקטרוני                                                                                    |                                                                                                |                                                         |   |

| 1 פרטי החייב 2 פרטי התובע 3 פרטי התביעה 4 הצהרות 5 מסמכים 5 ושליחה<br>פרטי התובע (שדות המסומנים בכוכבית (*) הם שדות חובה)                                                                                       | מלאו את הפרטים<br>בלשונית<br><b>"פירטי התובע"</b>     |
|----------------------------------------------------------------------------------------------------|-------------------------------------------------------|
| פרטי חשבון בנק של תובע החוב<br>*שם מלא בעל החשבון<br>(חשבון בנק בחו"ל                                                                                                    | <ul> <li>פירטי חשבון בנק</li> <li>של התובע</li> </ul> |
| שם בנק<br>•                                                                                                    |                                                       |
| מספר/שם הסניף<br>▼                                                                                                    |                                                       |
| מספר חשבון<br>;                                                                                                    | יש לצרף המחאה                                         |
| יש לצרף העתק המחאה של הנושה לצורך אימות נתוני החשבון או אישור בנק על זהות בעל החשבון. פרטי חשבון הבנק נדרשים לצורך תשלום דיבידנד<br>ישירות לנושה, ככל שיחולק דיבידנד בעתיד. נא הקפד למלא פרטי חשבון בנק נכונים. | או אישור ניהול<br>חשבון בנק<br>לאימות פירטי<br>החשבון |
| < לשלב הקודם <                                                                                                    |                                                       |

| 1 פרטי החייב 2 פרטי התובע 3 פרטי<br>פרטי החייב 2 פרטי התובע 3 התביעה<br>פרטי התביעה (שדות המסומנים בכוכבית (*) הם שדות חובה)                                                              | מלאו את הפרטים<br>בלשונית<br><b>"פירטי התביעה"</b>                                            |
|----------------------------------------------------------------------------------------------------|-----------------------------------------------------------------------------------------------|
| בתאריך צו פתיחת הליכים היה ועודנו חייב לי<br>*סך של:<br>                                                                                                    | <ul> <li>סכום הכולל של<br/>התביעה (חובה<br/>לכתוב גם במילים)</li> <li>בעד: ערור מה</li> </ul> |
| בעד:<br>חוב קצוב- חוב בסכום שניתן לנקוב בו או לחשב אותו בקלות,<br>באמצעות חישוב מתמטי פשוט, מכוח חוזה או התחייבות שיש<br>עליהם ראיה בכתב.<br>לדוגמה: חוזה שבו מתחייב אדם לשלם סכום מסוים. | החוב<br>• האם החוב קצוב?<br>• האם קיימת זכות<br>קיזוז בגין החוב?                              |
| האם החוב קצוב?<br>כן () לא                                                                                                    |                                                                                               |
| האם קיימת זכות בגין החוב? < זכות קיזוז - זכות הנושה להפחית חוב עבר                                                                                                    | לחצו ENTER להסבר<br>על חוב קצוב/זכות<br>קיזוז                                                 |
| כן <sup>לא</sup> שהחייב חב לו כנגד חוב שהוא חב לחייב. העחת                                                                                                    |                                                                                               |
| < לשלב הבא >                                                                                                    |                                                                                               |

#### מלאו את ה בלשונית פירטי הח"

- במקרה הגשת ה 6 לאחר מיום מת לפרט א להגשה
  - הנאמן יו הסיבה לאשר א המאוחר לדחותה
- במקרה בקשה מ יכול התו על ההח 15 ימים המשפט תיק חדי הפירעון

| <b>תביעת חוב</b> סימוכין: 210587573                                                                                           |                          |
|----------------------------------------------------------------------------------------------------|--------------------------|
|                                                                                                    | הפרטים                   |
| 1 פרטי החייב 2 פרטי התובע <b>3</b> פרטי <b>4</b> הצהרות <b>5</b> מסמכים <b>1</b> ושליחה                                       | תביעה"                   |
| <b>פרטי התביעה</b> (שדות המסומנים בכוכבית (*) הם שדות חובה)                                                                   |                          |
| פרטי התביעה                                                                                                    | שמועד<br>בתבועב בונו     |
| שים לב! תביעת החוב הוגשה באיחור, לפיכך עליך לבקש להאריך את המועד להגשת תביעת החוב ולתת <mark>"טעם מיוחד" .</mark>             | חונביערו וזינו<br>חודשים |
|                                                                                                    | נן הצו- יש               |
| הנני מבקש להאריך המועד להגשת תביעת חוב מהנימוקים הבאים:<br>                                                                   | ת הסיבות<br>מאוחרת       |
| במקרה של הגשה                                                                                                    |                          |
| באיחור יפתח שדה                                                                                                    | בחן את                   |
| בתאריך צו פתיחת הליכים היה ועודנו חייב לי בתאריך צו פתיחת הליכים היה ועודנו חייב לי בתאריך צו פתיחת הליכים היה ועודנו חייב לי | ובסמכותו<br>את ההגשה     |
| בזועו נוסעם נויווו במילים<br>*סך של: במילים                                                                                   | רת או                    |
|                                                                                                    | ī                        |
| בעד:                                                                                                    | שנדחתה                   |
|                                                                                                    | מאוחרת,                  |
|                                                                                                    | ובע לערער:<br>זלנור תור  |
| בעם בתוב דעוב?                                                                                                    | ה סודתון<br>ז, לבית      |
| ראם החוב קצובי<br>כן 🔵 לא                                                                                                    | ו בו מתנהל               |
| בעם בוומת זכות בוזוז בנון בסוב?                                                                                               | לות                      |
| האם קיימת זכות קיוח בגין החוב?<br>כן 🔵 לא                                                                                     |                          |
| < לשלב הבא >                                                                                                    |                          |

| 210587573 סימוכין: 210587573                                                                                                    |                                              |
|----------------------------------------------------------------------------------------------------|----------------------------------------------|
| 1 פרטי החייב 2 פרטי התובע 3 פרטי התביעה 4 הצהרות<br>הצהרות (שדות המסומנים בכוכבית (*) הם שדות חובה)                                                                                       | מלאו את הפרטים<br>בלשונית<br><b>"הצהרות"</b> |
| פרטי ממלא הסופס                                                                                                    |                                              |
| תושב ישראל<br>⊂ כן ⊂ לא                                                                                                    |                                              |
| שם פרטי         שם משפחה         מספר זהות                                                                                                    |                                              |
| ארץ מוצא תפקיד<br>ד                                                                                                    |                                              |
| כתובת דואר אלקטרוני להחזרת תשובה                                                                                                    |                                              |
| אימות כתובת דואר אלקטרוני להחזרת תשובה                                                                                                    |                                              |
| הצהרות                                                                                                    |                                              |
| <ul> <li>הריני מאשר כי קראתי את הוראות חוק חדלות פירעון ושיקום כלכלי, התשע"ח-2018, לרבות סעיפים 215-209 ואת הוראות תקנות חדלות<br/>פירעון ושיקום כלכלי (סדרי דין) .</li> </ul>            |                                              |
| אני מצהיר כי לפי מיטב ידיעתי לא קיבלתי אני ולא קיבל כל אדם אחר עבורי את סכום תביעתי הנ"ל, במלואו או בחלקו, וכי אין לי כל בטוחה מאיזה סוג<br>שכוא להבטפת סיליה תרועתי, או מלה ממנה, למעני: |                                              |
|                                                                                                    |                                              |
| <ul> <li>ידוע לי כי אין במשלוח הטופס משום זכות לקבלת כספים במסגרת הליך חדלות הפירעון.</li> </ul>                                                                                          |                                              |
| בסימון תיבה זו אני מצהיר על הסכמתי לכל הכתוב לעיל 📃                                                                                                    |                                              |
| לשלב הקודם<br><br><br><br><br><br><br><br><br><br><br><br><br><br><br><br><br><br><br><br><br><br>                                                                                        |                                              |

| 21058/6/3 (oraici): 0                   |                              |                                               |                                                                                          |                                                                                                    | תביעת חוב                                                                                                    | 4                                                                                                    |
|-----------------------------------------|------------------------------|-----------------------------------------------|------------------------------------------------------------------------------------------|----------------------------------------------------------------------------------------------------|----------------------------------------------------------------------------------------------------|----------------------------------------------------------------------------------------------------|
|                                         | מסמכים<br>שליחה              | <sup>הצהרות</sup> 4                           | פרסי התביעה <b>3</b>                                                                     | פרטי התובע 2                                                                                                    | פרסי החייב 1                                                                                                    | מלאו את הפרטים<br>בלשונית                                                                                                    |
|                                         |                              |                                               | בית (*) הם שרות חובה)                                                                    | ה (שדות המסומנים בכוכ                                                                                                    | מסמכים ושליחו                                                                                                    | "מסמכים ושליחה"                                                                                                    |
|                                         |                              |                                               |                                                                                          |                                                                                                    | הנחיות לצירוף מסמכ                                                                                                    |                                                                                                    |
|                                         | עכבר.<br>ולבדוק שהמסמך קריא. | PDF o.<br>ל הלחצן השמאלי ב<br>DPI 30, מחובתכם | סמך.<br>ipeg. Jp) וקבצים בפורמ<br>על סימן האטב וללחוץ ע<br>נרזולוציה לא גבוהה מ-0<br>10M | ר,<br>אי, יש ללחוץ על שדה המ<br>קובצי תמונה (g, tif, gif<br>ה להתבצע בשחור לבן ו<br>ה בסופס לא יעלה על B<br>קטנת קבצים<br>זת בחתימת עורך דין<br>ת בידי עורר דיו | לתשומת ליבן<br>כדי לצרף קוב<br>כדי לצרף קוב<br>על מנת להחז<br>הסריקה צריכ<br>סך כל הצרופ<br>לחץ כאן למדריך לה<br>לבחירת קובץ<br>יפוי כת תתום ומאומ | <ul> <li>יש לצרף</li> <li>מסמך המפרט את</li> <li>התביעה</li> <li>מסמכים המאמתים</li> <li>את פירטי התביעה</li> <li>מסמך המאמת את</li> <li>פירטי חשבון הבנק</li> <li>של התובע</li> </ul> |
|                                         |                              |                                               | a [                                                                                      | 1.1.1.2.2.2.2                                                                                                    | לבחירת קובץ                                                                                                    | <ul> <li>במקרה שמוגש ע"י</li> </ul>                                                                                                    |
|                                         |                              |                                               | a[<br>]6                                                                                 | הנושה לאימות נתוני<br>זול חשבון בנק<br>עבד                                                                                                    | העתק המחאה של מ<br>חשבון בנק/אישור ניה<br>לבחירת קובץ<br>הוכחות שווי נכס משו<br>לבחירת קובץ                                                        |                                                                                                    |
|                                         |                              |                                               |                                                                                          | 00'0                                                                                                    | מסמכים רלוונטים נו                                                                                                    |                                                                                                    |
| <u>א מחק שורה</u>                       |                              |                                               |                                                                                          |                                                                                                    | שורה 1                                                                                                    |                                                                                                    |
| a                                       | מסמך<br>לבחירת קובי          |                                               |                                                                                          |                                                                                                    | מהות המסמך                                                                                                    |                                                                                                    |
| + הוסף שורה<br>את מסמכים חסויים בתביעות | ים באמצעות פנייה מסוב "הגו   | י הממונה יש להגיע                             | אינם יהיו חשופים באתו                                                                    | ועוני נת לצרף מסמכים ש                                                                                                    | במידה והגך מעוניין/פ                                                                                                    |                                                                                                    |
|                                         |                              |                                               |                                                                                          |                                                                                                    | THE ENGINEERS                                                                                                    |                                                                                                    |
| ר = שלח                                 | הגשה לחצו "של                | לו                                            |                                                                                          |                                                                                                    | < לשלב הקורס                                                                                                    |                                                                                                    |
|                                         |                              |                                               |                                                                                          |                                                                                                    |                                                                                                    |                                                                                                    |

### יש לוודא שקיבלתם אישורי הגשה

- אישור שליחה- יתקבל מיד לאחר ההגשה בדוא"ל
- אישור קליטה- יתקבל לאחר שהטופס נקלט באופן תקין
   באתר הממונה.
  - הודעת שגיאה- תתקבל במקרה שהטופס לא נקלט
     באתר הממונה מסיבה כלשהיא

אישור קליטה או הודעת שגיאה יתקבלו מספר שעות ועד 24 שעות ממועד ההגשה

אם לא התקבלה אף הודעה או שהתקבלה הודעת שגיאה, ניתן ליצור קשר עם מוקד חדלות פירעון למידע וסיוע בטלפון: **5067**\*

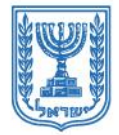

משרד המשפטים MINISTRY OF JUSTICE | وزارة العدل

**הממונה על הליכי חדלות פירעון ושיקום כלכלי** THE COMMISSIONER FOR INSOLVENCY AND FINANCIAL REHABILITATION الحارس القضائي على اجرائات الإفلاس وإعادة التأهيل الاقتصادي

### בהצלחה!

# הממונה על הליכי חדלות פירעון ושיקום כלכלי